## PROCESO PARA PARTICIPAR EN UNA CONVOCATORIA PROMEP

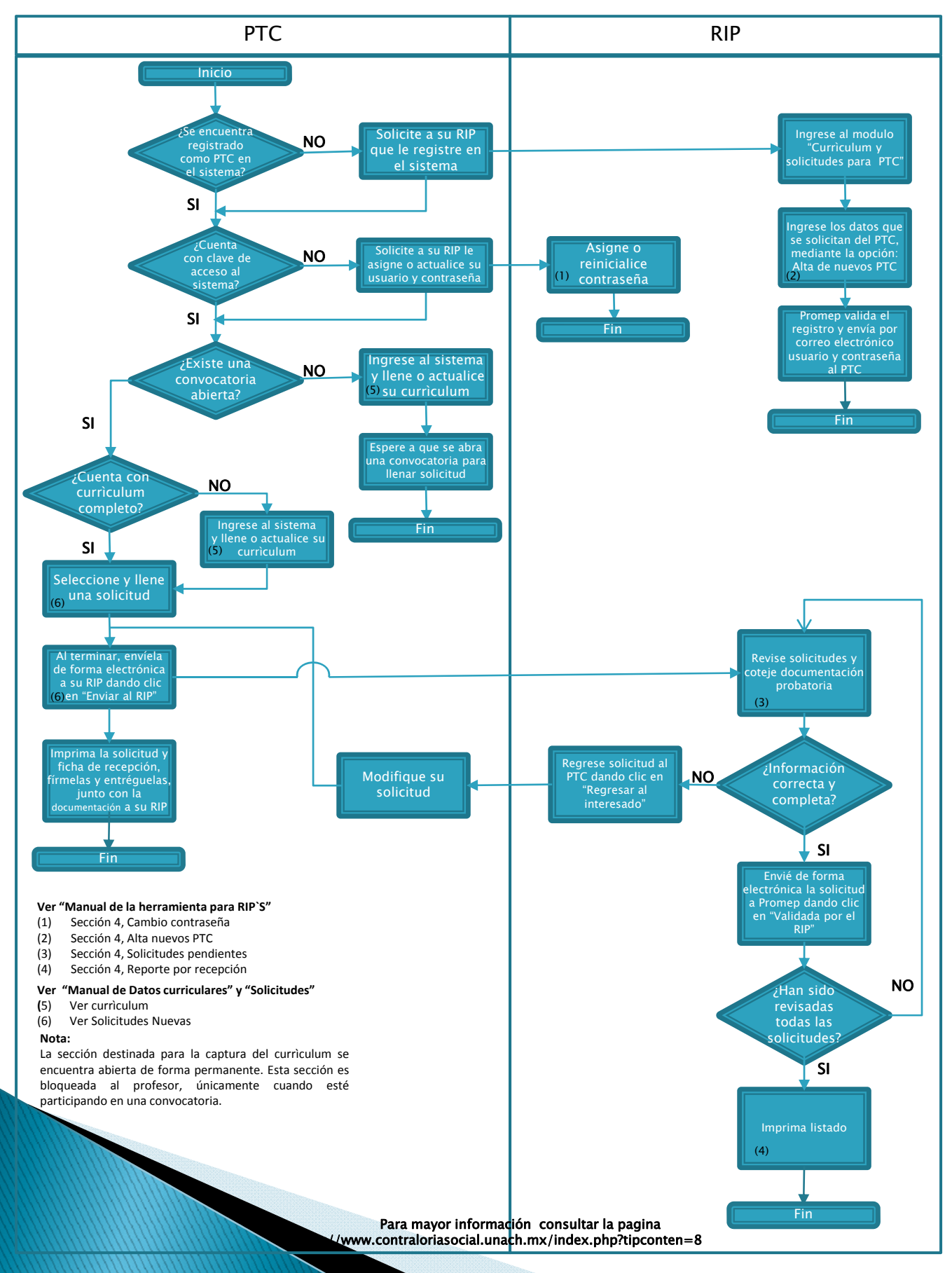